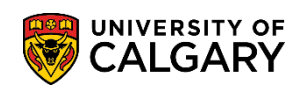

The Unofficial Transcript contains information about academic history including: program, classes (both complete and in progress), grades, transfer credits, whether degree was conferred and conferral date The following are instructions on how to view an Unofficial Transcript

Please ensure you have allowed pop-ups otherwise transcript will not populate

1. Log into MyUofC

| Log in                                                  |                          |
|---------------------------------------------------------|--------------------------|
| Continue with your                                      | IT account               |
| For current students and                                | staff.                   |
| Continue with your                                      | elD                      |
| For student applicants, al                              | umni, and guests.        |
| *                                                       |                          |
| Sign in                                                 |                          |
| Sign in<br>someone@ucalgary                             | /.ca                     |
| Sign in<br>someone@ucalgary<br>Can't access your accour | /.ca                     |
| Sign in<br>someone@ucalgary<br>Can't access your accour | A.ca<br>nt?<br>Back Next |
| Sign in<br>someone@ucalgary<br>Can't access your accour | nt?<br>Back Next         |

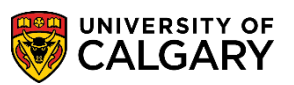

## 2. After logging into MyUofC portal

If you are a current student, you can request a transcript from the **Exams and Grades** page If you are alumni, you can request a transcript from the **Alumni** page

|            | Plan ahead for cours<br>registration                                                                 | e                                            | SI                             |                                                               | 1                                                                              |
|------------|----------------------------------------------------------------------------------------------------|----------------------------------------------|--------------------------------|---------------------------------------------------------------|--------------------------------------------------------------------------------|
|            | From March 25 to 29, you can begin                                                                   | 1<br>er 2020                                 | A COM                          |                                                               |                                                                                |
| uu .       | terns,                                                                                               | ANT -                                        |                                | KIN                                                           |                                                                                |
|            |                                                                                                    | ALC U                                        |                                |                                                               |                                                                                |
| mni Home   |                                                                                                    |                                              |                                | 1                                                             |                                                                                |
|            |                                                                                                    |                                              |                                |                                                               |                                                                                |
|            |                                                                                                    |                                              |                                |                                                               |                                                                                |
|            | Do (0)                                                                                               | Holds (0)                                    |                                | Enroli<br>Open E                                              | ment Appointment                                                               |
|            | 00 (0)<br>Winter 2019                                                                                | Holds (0)                                    |                                | Enrolr<br>Open E                                              | ment Appointment<br>Enrolment Dates                                            |
| sonal info | Winter 2019<br>Shopping Cart (Potential / Pending                                                    | Holds (0)<br>Courses) - Winte                | r 2019                         | Enrolr<br>Open E                                              | ment Appointment<br>Enrolment Dates<br>h C Schedule Buil                       |
| sonal info | Winter 2019<br>Shopping Cart (Potential / Pending<br>Course (Units/Grading Basis)                    | Holds (0)<br>Courses) - Winter<br>Instructor | r 2019<br>Location             | Enroli<br>Open E<br>C Course Searc<br>Time                    | ment Appointment<br>Enrolment Dates<br>h C Schedule Buil<br>Day Messages       |
| sonal info | Winter 2019<br>Shopping Cart (Potential / Pending<br>Course (Units/Grading Basis)<br>LAW 505 (3/GRD) | Holds (0)<br>Courses) - Winter<br>Instructor | r 2019<br>Location<br>MFH 2370 | Enroli<br>Open E<br>Course Searc<br>Time<br>7:00 PM - 8:50 PM | ment Appointment<br>Enrolment Dates<br>h C Schedule Buil<br>Day Messages<br>MW |

3. Select View Unofficial Transcript

| Dashboard      | All about me My                       | work Around cam | pus                    |                   | Favourites |
|----------------|---------------------------------------|-----------------|------------------------|-------------------|------------|
|                | Viewing. Undergraduate Pr             | ograms          |                        |                   |            |
| Home           | Expected Graduation Tr                | erm: TBD        |                        |                   |            |
| My Application | Confirmation of Rep<br>GPA Calculator | gistration      | Request C<br>View Unot | ficial Transcript |            |
| Alumni Home    | ⊖ 2018 - 2019 A                       | cademic Year    |                        |                   |            |

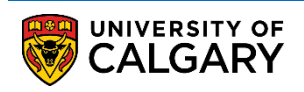

4. Under Report Type select Courses and Credits and then select View Report

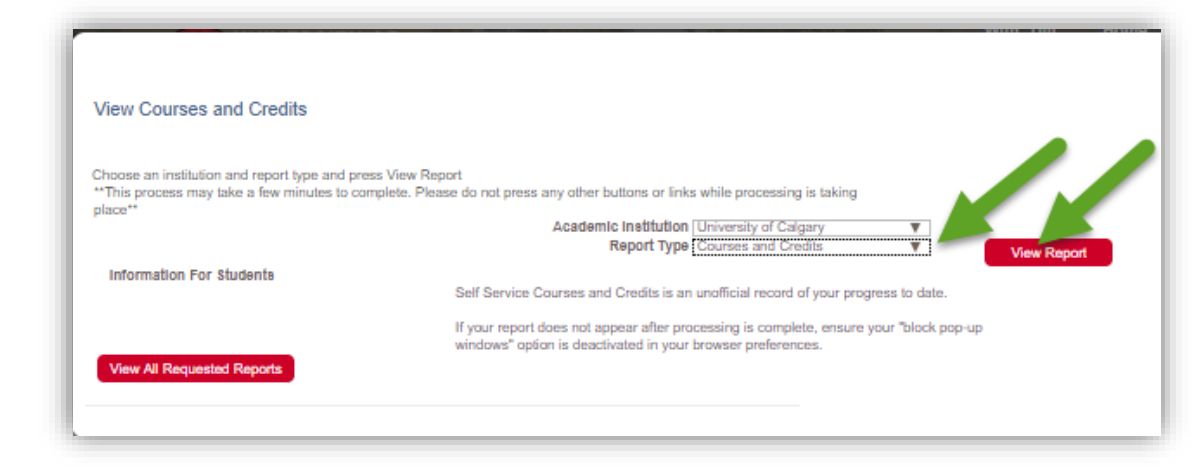

For questions about Transcripts please contact: <u>transcript.request@ucalgary.ca</u> End of Procedure.

Related Guides: Request Official Transcript, View Final Grades